## การขอเอกสารใบรับรองอิเล็กทรอนิกส์ออนไลน์สำหรับนักศึกษาปัจจุบัน

## ส่วนของนักศึกษา

1. นักศึกษา login เข้าระบบที่ <u>www.reg.tu.ac.th</u>

| สำนักงานกะเบียนนักศึกษา<br>office of the registrar                                                                                                    | แบร่าส่าสักงานระบัยนา ผู้หม่ใจปรีที่เหา นักที่หมา ผู้สำนัดกรดักมา/สินอล่า อาจวงย์ภ                                                                                                    |
|----------------------------------------------------------------------------------------------------|----------------------------------------------------------------------------------------------------|
|                                                                                                    | ∎ เข้าสู่ระบบ (นักศึกษา/บุคลากร)                                                                                                    |
| Questionnaire                                                                                                    | aunicultrinurskiĝis                                                                                                    |
| User Satisfaction<br>on Service Quality of                                                                                                    | TARA AND IN THE OWNER                                                                                                    |
| DEG                                                                                                    | A REAL PROPERTY AND A REAL PROPERTY AND A REAL |
|                                                                                                    |                                                                                                    |
|                                                                                                    |                                                                                                    |
|                                                                                                    |                                                                                                    |
| <b>∠</b> ∎ າຫຼະ//<br>ຢ່າວສາຣ                                                                                                    | EmergiantW17GacC21ht[6 200000 2 3                                                                                                    |
| <b>∆</b> ∎ เขยะ//<br>ป่าวสาร                                                                                                    |                                                                                                    |
| ย่าวสาร                                                                                                    |                                                                                                    |
| ↓ ชาวิทาง เกาะโรม เว็บอีกเกา                                                                                                    | T-07-2683     T-07-2683     T-07-2683     T-07-2683                                                                                                    |
| <ul> <li>ปาวสาร</li> <li>ปาวสารแหน่งของเหน่งของเป็นของเหน่งของเป็นของเป็นข<br/></li> </ul>                                                                                                    | Considerational Control of the second second s      |
| treat<br>the second second s | C - 07 - 2543     I - 07 - 2543     I - 07 - 2543     I - 07 - 2543     I - 07 - 2543     I - 07 - 2543     I - 07 - 2543     I - 07 - 2543     I - 07 - 2543     I - 07 - 2543     I - 07 - 2543     I - 07 - 2543     I - 07 - 2543     I - 07 - 2543     I - 07 - 2543     I - 07 - 2543     I - 07 - 2543                                                                                                    |
| tipzans<br>dorin su maten instrum<br>dorin su maten instrum                                                                                                    | Considerational and a second second sec      |

2. เลือกหัวข้อคำร้อง Online

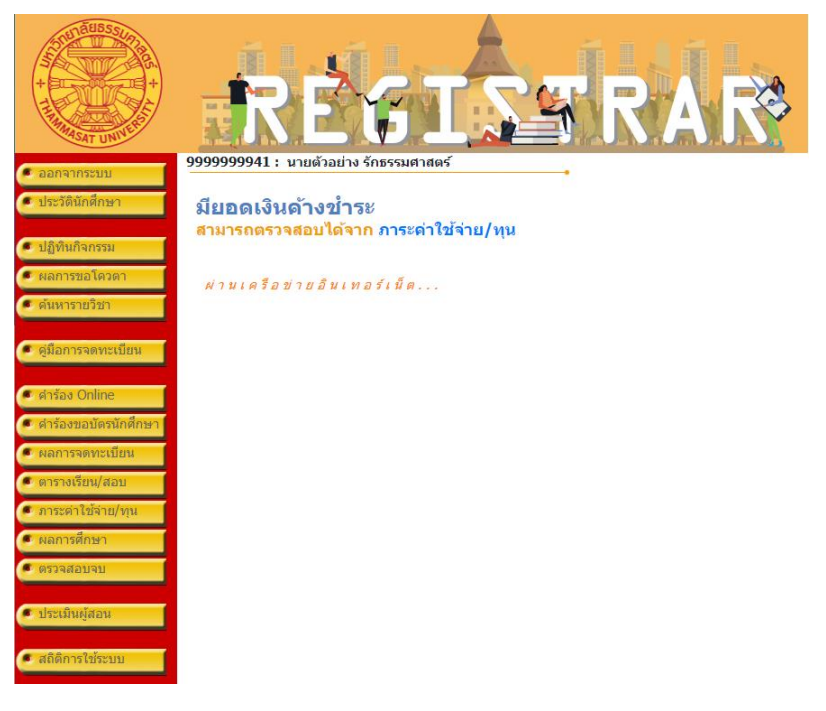

3. ตรวจสอบข้อมูล แล้วเลือก "เข้าสู่หน้าขอเอกสาร"

|                             | 999999941 : עועמיםנויט לחזיי                                                                                                    |                                                                                                    |
|-----------------------------|----------------------------------------------------------------------------------------------------|----------------------------------------------------------------------------------------------------|
| <ul> <li>ถอยกลับ</li> </ul> |                                                                                                    | •                                                                                                    |
| 🥌 ตัดตามผลคำร้อง            | ขั้นที่ 1. กรอกรายละเอียดด่าง ๆ จ<br>ขั้นที่ 2. ระบุการรับเอกสาร เลือกร<br>ขั้นที่ 3. ดรวจสอบความถูกต้อง จา<br>ขั้นที่ 4. ดรวจสอบและพิมพ์ไปแจ้ง                  | ากนั้นคลิก เข้าสู่หน้าขอเอกสาร<br>เขาร ระบุจำนวนและรายละเอียดเพิ่มเดิม<br>กนั้นคลิก ยืนยันการทำรายการ<br>การข่าระเงิน (ต่องการยกเล็กรายการให้คลิกที่ปุ่ม "ยกเลิก" ก่อนข่าระเงิน)                                                                                                    |
|                             | กรุณาระบุข้อมูลให้ครบ*<br>ข้อมูลมักศึกษาว                                                                                                    |                                                                                                    |
|                             | ของมูลนกุษกษา<br>ชื่ออังกฤษ<br>เลขทะเบียนนักศึกษา<br>ดณะ<br>ระดับการศึกษา<br>สาขาวิชา<br>สถานะภาพนักศึกษา<br>ที่อยู่ปัจจุบัน<br>ที่อยู่สำหรับ ต่งเอกสารทางไปรษณี | Mr TEST MOBILE<br>9999999941<br>คณะวิสาภรรมสาสตร์<br>ปริญญาตรี โรงรงการปกติ<br>สาขาวริชาวิศวกรรมไฟฟ้า<br>ปกติ<br>เลขที่,หมู่บ้าน test15/04/2545<br>แชวง/ดำบล อำเนลควนโดน<br>จังหวัด รังหวัดเลตุล<br>รหัสไปรษณีย์ 91160<br>โทร 123<br>ยี่เลขที่,หมู่บ้าน d1<br>แชวง/ดำบล d2<br>เขต/ลำเกล<br>จังหวัด นครปฐม ▼ |
|                             | อีเนตด์                                                                                                    | รหัสไปรษณีย์ 12331<br>โทร 123<br>โทรศัพท์มีอถือ 0812345678<br>boonpn@yahoo.com<br>เข้าสู่หน้าขอเอกสาร                                                                                                    |
| เวลา 15:37:03 <b>น</b> .    | to top of page                                                                                                    |                                                                                                    |
| Contact us                  | - การแสดงผลที่เหมาะสมแนะนำให้ใช้ browser เป็น Is                                                                                                    | nternet Explorer Version 5.0 ขึ้นไปและขนาดความหว้างหน้าจอ (Screen Area) เป็น 1024x768 pixels                                                                                                    |

เลือกระบุการรับเอกสาร เป็นเอกสารอิเล็กทรอนิกส์และเลือกประเภทเอกสาร

|                          |                  | RÉGISS                                                                                                    | R/                              | IR               | 3         |
|--------------------------|------------------|----------------------------------------------------------------------------------------------------|---------------------------------|------------------|-----------|
| 🔹 ถอยกลับ                | 99999            | 999941 : นายตัวอย่าง รักธรรมศาสตร์                                                                                                    |                                 |                  |           |
| ALL DITOL                | ขั้นที่          | 2. ระบุการรับเอกสาร เลือกรายการ ระบุจำนวนและรายละเอียดเพิ่มเติม                                                                                                    |                                 |                  |           |
|                          | ระบุกา           | รรับเอกสาร ⊖รับด้วยตนเอง ⊝รับทางไปรษณีย์ (ภายในประเทศ) ๏ิเล                                                                                                    | อกสารอิเล็กทรอน <mark>ิ</mark>  | กส์              |           |
|                          | เลือก            | รายการ                                                                                                    | ศนย์                            | จำนวน            | ฉบับละ    |
|                          |                  | ใบรับรองการเป็นนักศึกษา (ตรึ) (ENG) : 81002                                                                                                    | ศูนย์รังสิต                     | 1                | 50.00     |
|                          |                  | ใบรับรองการเป็นนักศึกษา (ดรี) (ไทย) : 81001                                                                                                    | ศูนย์รังสิต                     | 1                | 50.00     |
|                          |                  | ใบรายงานผลการศึกษา (ดรี) (ENG) : 81042                                                                                                    | ศูนย์รังสิต                     | 1                | 50.00     |
|                          | ระบุรา           | ขละเอียดเพิ่มเดิม (ถ้ามี)                                                                                                    | 12                              |                  | ขั้นต่อไป |
| เวลา 15:51:48 <b>น</b> . | to to            | p of page 🍝                                                                                                    |                                 |                  |           |
| Contact us               | - การเ<br>- ท่าน | สดงผลที่เหมาะสมแนะนำไห้ไข้ browser เป็น Internet Explorer Version 5.0 ขึ้นไปและขนาดความกวั<br>ข่าสู่ระบบเรียบร่อยแล้ว หาคห่านไม่ได้ไข้งานระบบนานเกิน 15 นาที ห่านจะดูคไห้ออกจากระบบโตยอัตโ<br>ข่าสู่ | າงหน้าจอ (Screen Area)<br>ແມັດີ | เป็น 1024x768 pi | xels      |

5. ตรวจสอบข้อมูล แล้วเลือก "ยืนยันการทำรายการ"

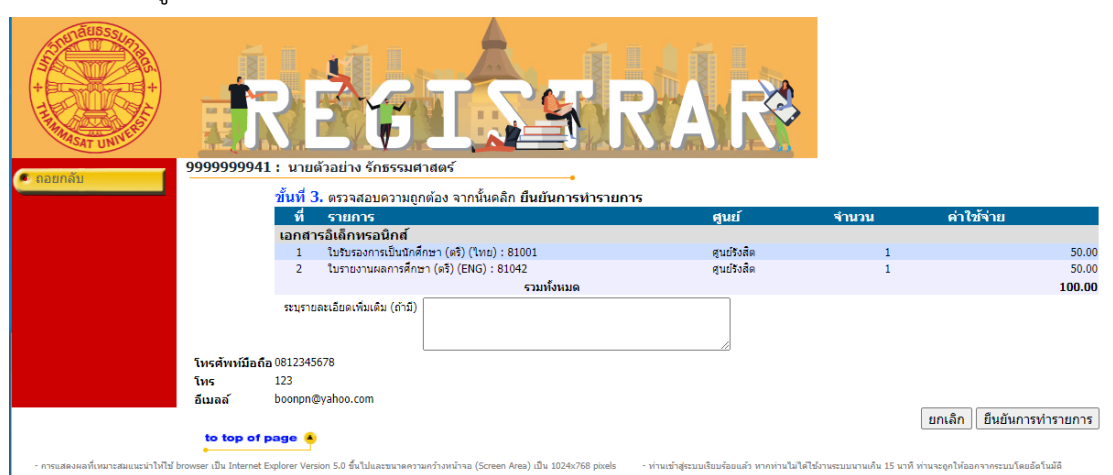

## 6. ตรวจสอบและพิมพ์ใบแจ้งการชำระเงิน

| + + + + + + + + + + + + + + + + + + + | RÉ                                                                           |                                                              | <b>IRA</b>                            | R                           |                              |
|---------------------------------------|------------------------------------------------------------------------------|--------------------------------------------------------------|---------------------------------------|-----------------------------|------------------------------|
| <ul><li>ออกจากระบบ</li></ul>          | 99999999941 : นายตัวอ                                                        | ย่าง รักธรรมศาสตร์ 🛛 🔸                                       |                                       |                             |                              |
| • หน้าแรกใบรับรอง                     | <mark>ขั้นที่ 4.</mark> ตรวจสอบและพิมพ์<br>คลิกที่ + เพื่อดูรายละเอียด, - เท | ไบแจ้งการช่าระเงิน (ต้องการยกเลิกรายการใ<br>ไอซ่อนรายละเอียด | ห้คลิกที่ปุ่ม "ยกเลิก" ก่อ<br>ช่วงวัน | นช่าระเงิน)<br>ดี 16/5/2556 | - 27/8/2563                  |
|                                       | 금 เลขที่อ้างอิง : 1234043                                                    | วันเวลาที่บันทึก 27/8/2563 15:53:24                          | ยกเล็ก พิมพ์ใบแจ้งก                   | การชำระเงิน ≽               |                              |
|                                       | ที่                                                                          | รายการ                                                       | ศูนย์                                 | สำนวน                       | ค่าใช้จ่าย                   |
|                                       | 1 ใบรับรองการเป็นนักศึกษ                                                     | า (ดรี) (ไทย) : 81001                                        | ศูนย์รังสิต                           | 1                           | 50.00                        |
|                                       | <ol> <li>2 ใบรายงานผลการศึกษา (</li> </ol>                                   | ตรี) (ENG) : 81042                                           | ศูนย์รังสิต                           | 1                           | 50.00                        |
|                                       |                                                                              | ค่าใบรับรองทั้งหมด<br>รวมทั้งหมด                             |                                       |                             | ארע 100.00 ארע<br>100.00 ארע |
|                                       | * ตาและเอียดแข็มเดิม                                                         | W 1020 15-                                                   |                                       |                             |                              |
|                                       | ร ายละเออตเพมเตม<br>* ท่านประสงค์ที่จะรับเอกสาร                              | เอกสารอิเล็กทรอนิกส์                                         |                                       |                             |                              |
|                                       | และที่อ้างอิง : 1230780                                                      | วันเวลาที่บันทึก 14/8/2563 11:37:22                          | ช่าระแล้ว                             |                             |                              |
|                                       | 🕂 เลขที่อ้างอิง : 1230729                                                    | วันเวลาที่บันทึก 14/8/2563 9:49:45                           | ช่าระแล้ว                             |                             |                              |
|                                       | แลขที่อ้างอิง : 1230329                                                      | วันเวลาที่บันทึก 11/8/2563 21:27:47                          | ช่าระแล้ว                             |                             |                              |
|                                       | 🙂 ขอความอนุเคราะห์ตอ                                                         | บแบบสำรวจความพึงพอใจในการใช้บริการค่                         | าร้องออนไลน์                          |                             |                              |

## 7. ใบแจ้งการชำระเงิน

| ะหัสแกล์กษา<br>ะเอ็นการสึกษา<br>หลักสูละ<br>วิชาเธล                                        | มหาวิทยาลัยธรรมศาสตร์<br>ในแจ้หารข้ารเงินการของเอกสารออนไลน์***<br>Resear Statemeter of Studen Accent<br>ของรรรรม รับ พระด้วยร่าง จักละเมศาลตร์<br>ปริญญาตร โลงเกาะปกติ<br>ภาควังว่าดารแปฟพ้ามรวยมหัวและร์<br>สามาวิชาวิศวกระบไฟพ้า | (ส่วนที่ 1 สำหรับนักศึกษา)<br>วันที่ถิ่มน์ 270845 15:55<br>เทรที่ร่าเริ่ม 01234043<br>คณะวิสวกรรมสามลร์<br>อกมาวสากรับค้วยลงแองที่สุนธุ์รังมิด |                                        |                                        |
|--------------------------------------------------------------------------------------------|----------------------------------------------------------------------------------------------------|----------------------------------------------------------------------------------------------------|----------------------------------------|----------------------------------------|
| <b></b>                                                                                    | ราชการ                                                                                                    | จำนวน                                                                                                    | ฉบับวะ                                 | จำนวนเงิน                              |
| No.                                                                                        |                                                                                                    | Quantity                                                                                                    | Price                                  | Amount(Baht)                           |
| 1 barterna<br>2 bañaren                                                                    | ພະເອກີຫາ (ອີ, ອິດຊີ)<br>ເວັ້ນໃຫ້ໃຫ້ກາ (ອີ, ໃຫຍ)                                                                                                    | 1                                                                                                    | 50                                     | 80.00<br>80.00                         |
| - โร<br>หนึ่งร้อยบาทถ้<br>นักศึกษาโปรดเกีย                                                 | ปรดตรวจสอบความถูกต้องก่อนนำไปข่าระเงินกับธนาคาร -<br>วน<br>ปนแจ้งการข้าะถึงฉนับนี้แวะหวักฐานการข้าะถึงแค่ปนจับรองอองไ                                                                                                    | รวม                                                                                                    | Total<br>สำหรับเจ้าห                   | 100.00<br>น้ำที่ธนาคาร                 |
| <u>กรณรมเอกสารคร</u><br>โปรดนำในแจงการขั<br>สูนปรังวิด หลังจากขั<br><u>กรณีรับเอกสารทา</u> | <u>มหายอง</u><br>ระเป็นอยู่ปันนี้มองหลักฐานการทำระเป็นไปมีคล่องอรับเอกสารสำคัญหาบการศึกษา ที่อ่<br>แป <u>นไซเกีย</u> ร์<br><u>ไปประเภทัย</u>                                                                                        | ก่านักทะเบียนๆ                                                                                                    | ยู่รับเงิน<br>วันที่<br>(ลงลายมือชื่อแ | วะปะะพับคะา)                           |
| สามการของก สูงอ                                                                            | รรมด จะสมเฉกมารมาคญหาวการคกซาหาวมบรชณช หลวจากหารขนาน 5 วันหาการ<br>พับ-วิกคามของประ                                                                                                    |                                                                                                    |                                        |                                        |
| יארא<br>אוא - איזא<br>- איזא<br>- איזא<br>- איזא                                           | ะ ข่างมังข่างและประมาณ เจ้าเขาที่แขาดางนั้น Kayla เขาขึ้น<br>าวิทยาลัยธรรมศาสตร์<br>การแก่งความสมัยเกิดขณะสมัยเกิดจะเป็นสายเป็นสาย<br>การแก่งความสายสายเป็น เอาสายการให้การและสม<br>และกฎครั้งแปก และและค่า และให้การและและ         | (หามโร่ธิง Barrod<br>ใบแจ้งการข่                                                                                                    | ะ) # (ส่วนที่ 2 สำ<br>กระเงิน (เพื่อ   | <sup>หะับธนาคาง)</sup><br>นำเข้าบัญชี) |
|                                                                                            |                                                                                                    | ชื่อName: มายอ้าวร                                                                                                    | กา รักธรรมดาสคร์                       |                                        |
|                                                                                            |                                                                                                    | ะพัสแจิตภัณฑ์C                                                                                                    | any Code (Ref 1)                       | 8621                                   |
| Supers of                                                                                  | 3 Mt (COMP CODE 8621)                                                                                                    | เลขที่อางอิงRef. No.                                                                                                    | (Ref.2) :: 9999999                     | 94101234043                            |
| -                                                                                          | Name 10 Nam th                                                                                                    | สำหรับเอาแน                                                                                                    | กที่ธนาคาร/Bank U                      | ec Only                                |
| จำนวนเงิน                                                                                  | 100.00                                                                                                    | ยุรับเวิน                                                                                                    |                                        | ~                                      |
|                                                                                            |                                                                                                    | Received By                                                                                                    |                                        |                                        |
| จำนวนเงินด้วอักเ                                                                           | ร หนึ่งรออบาทถวน                                                                                                    | ยู่รับผอบอำหาจ                                                                                                    |                                        |                                        |
| กรณีที่ท่านไม่ช่<br>ข่าระเงินด้วย Me                                                       | าระเงินค่าธรรมเนียม จะถือว่าท่านไม่ประสงค์จะยืนคำร้อง<br>bble Banking ให้สนานว่ายด้วย Barcade เท่านั้น                                                                                                    | Authorized By                                                                                                    |                                        |                                        |
| 09940001608                                                                                | 51518621999999999410123404310000                                                                                                    |                                                                                                    |                                        |                                        |

 เมื่อชำระเงินเรียบร้อยแล้ว ที่หน้าติดตามคำร้องร้อง เลือกรายการค่ำร้องที่ขอเอกสารอิเล็กทรอนิกส์ สถานการณ์ชำระเงินจะเปลี่ยนเป็น "ชำระแล้ว" และสถานะเอกสารจะเปลี่ยนเป็น "รอดำเนินการ"

|                   | RÉGIS                                                                                                    | <b>FRA</b>                        | R             |                              |
|-------------------|----------------------------------------------------------------------------------------------------|-----------------------------------|---------------|------------------------------|
| 1.0000005XUN      | 9999999941 : นายตัวอย่าง รักธรรมศาสตร์                                                                                                    |                                   |               |                              |
|                   | ขั้นที่ 4. ตรวจสอบและพิมพ์ใบแจ้งการชำระเงิน (ต้องการยกเลิกรายกา                                                                           | -<br>รให้คลิกที่ปุ่ม "ยกเลิก" ก่อ | บนช่าระเงิน)  |                              |
| 🔍 หน้าแรกใบรับรอง | คลิกที่ + เพื่อดูรายละเอียด, - เพื่อช่อนรายละเอียด                                                                                        | ช่วงวัน                           | ที่ 16/5/2556 | - 31/8/2563                  |
|                   | 듣 เลขที่อ้างอิง : 1234043 วันเวลาที่บันทึก 27/8/2563 15:53:24                                                                             | ชำระแล้ว                          |               |                              |
|                   | ที่ รายการ                                                                                                    | ศูนย์                             | จำนวน         | ล่าใช้จ่าย                   |
|                   | 1 ใบขับรองการเป็นนักศึกษา (คริ) (ไทย) : 81001<br>สถามะเอกสาร: คำเนินการสำเร็จ<br>เอกสารมีอายุการให้งานถึงวันที่: 30/10/2563<br>DOWNLOAD ❤ | ศุนย์รังสัด                       | 1             | 50.00                        |
|                   | 2 ใบรายงานผลการศกษา (ดริ) (ENG) : 81042<br>สถานะเอกสาร: รอดำเนินการ                                                                       | ศูนย์รังสด                        | 1             | 50.00                        |
|                   | ค่าใบรับรองทั้งหมด<br>รวมทั้งหมด<br>ช่าระแล้ว                                                                                             | )                                 |               | ארע 100.00 ארע<br>100.00 ארע |
|                   | * รายละเอียดเพิ่มเดิม<br>* ห่านประสงค์ที่จะรับเอกสาร เอกสารอิเล็กทรอนิกส์                                                                 |                                   |               |                              |
|                   | <b>⊞</b> เลขที่อ้างอิง : 1230780 วันเวลาที่บันทึก 14/8/2563 11:37:22                                                                      | ชำระแล้ว                          |               |                              |
|                   |                                                                                                    | ชำระแล้ว                          |               |                              |
|                   | ⊞ เลขที่อ้างอิง : 1230329 วันเวลาที่บันทึก 11/8/2563 21:27:47                                                                             | ชำระแล้ว                          |               |                              |

 เมื่อเอกสารได้รับการอนุมัติแล้ว(ภายใน 2 วันทำการ) เมื่อนักศึกษาเข้าสู่ระบบและเลือกติดตามคำ ร้อง เลือกรายการคำร้องที่ขอเอกสารอิเล็กทรอนิกส์ สถานะเอกสารจะเปลี่ยนเป็นดำเนินการสำเร็จ และมีไอคอนสำหรับ "DOWNLOAD" เอกสารอิเล็กทรอนิกส์

|                   | RE                                                                                                    | <b>GIS</b>                                                 | ÍR                      |                  | •                            |
|-------------------|----------------------------------------------------------------------------------------------------|------------------------------------------------------------|-------------------------|------------------|------------------------------|
| 0.0000005*101     | 99999999941 : นายตัวส                                                                                         | เย่าง รักธรรมศาสตร์                                        |                         |                  |                              |
| - BEITY INSOLD    | ขั้นที่ 4. ตรวจสอบและพิม                                                                                      | พ์ใบแจ้งการชำระเงิน (ต้องการยกเลิกรายการ                   | ให้คลิกที่ปุ่ม "ยกเลิก" | ก่อนช่าระเงิน)   |                              |
| 🔍 หน้าแรกใบรับรอง | คลิกที่ + เพื่อดูรายละเอียด, - เ                                                                              | พื่อช่อนรายละเอียด                                         | ช่วง                    | วันที่ 16/5/2556 | - 31/8/2563                  |
|                   | 🖃 เลขที่อ้างอิง : 1234043                                                                                     | วันเวลาที่บันทึก 27/8/2563 15:53:24                        | ชำระแล้ว                |                  |                              |
|                   | ที                                                                                                    | รายการ                                                     | ศูนย์                   | จำนวน            | ค่าใช้จ่าย                   |
|                   | <ol> <li>ใบรับรองการเป็นนักศึกษ<br/>สถานะเอกสาร: ด่าเนินก<br/>เอกสารมีอายุการใช้งาน<br/>DOWNLOAD ♥</li> </ol> | ก (ดรี) (ไทย) : 81001<br>ารสำเร็จ<br>ถึงวันที่: 30/10/2563 | ศูนย์รังสิด             | 1                | 50.00                        |
|                   | 2 ใบรายงานผลการศึกษา<br>สถานะเอกสาร: รอดำเน็                                                                  | (ดร) (ENG) : 81042<br>แการ                                 | ศูนยรงสด                | 1                | 50.00                        |
|                   |                                                                                                    | ค่าใบรับรองทั้งหมด<br>รวมทั้งหมด<br>ชำระแล้ว               |                         |                  | ארע 100.00 ארע<br>100.00 ארע |
|                   | * รายละเอียดเพิ่มเติม<br>* ท่านประสงค์ที่จะรับเอกสา                                                           | ร เอกสารอิเล็กทรอนิกส์                                     |                         |                  |                              |
|                   | 🛙 เวซนี่รับรับ (1020700)                                                                                      | ລັພາລວລທີ່ນັບເລືອ 14/0/3E€3 11,37,33                       | ส่วระบว้า               |                  |                              |
|                   |                                                                                                    | วันเวลาที่บันทึก 14/8/2563 9:49:45                         | ขาระแล้ว<br>ขำระแล้ว    |                  |                              |
|                   |                                                                                                    | วันเวลาที่บันทึก 11/8/2563 21:27:47                        | ชำระแล้ว                |                  |                              |
| ৶ เ               |                                                                                                    |                                                            |                         |                  |                              |

10. ตัวอย่างเอกสารอิเล็กทรอนิกสำ 1234043-81001.pdf - Adobe Acrobat Reader DC  $\times$ File Edit View Sign Window Help ? Home Tools 1234043-81001.pdf × Sign In ▶ ⊕ ⊖ ⊕ ដ- Ţ B 🕁 🖓 🖶 🔍 🕥 🕔 1 / 1 57.4% 💌 ... ð.  $\bowtie$ 20 Los Signed and all signatures are valid. Signature Panel Q Signatures × B ß 📰 👻 Validate All R 0 Rev. 1: Signed by seal.reg.tu.ac.th Po Ó. Signature is valid: Document has not been modified since this signature wa ŧ ใบรับรอง Signer's identity is valid G, Signing time is from the clock on the signer's computer. Signature is LTV enabled ใบรับรองฉบับนี้ ออกให้เพื่อแสดงว่า นายตัวอย่าง รักธรรมศาสตร์ ٤O Signature Details เลขทะเบียน 9999999941 เป็นนักศึกษาหลักสูตรขึ้นปริญญาตรีปีที่ 0 และมีผลการศึกษาฐานะปีที่ 1 คณะวิศวกรรมศาสตร์ มหาวิทยาลัยธรรมศาสตร์ ปีการศึกษา 2563 Reason: Approved 1 ระยะเวลาการศึกษาของ นายตัวอย่าง รักธรรมศาสตร์ เริ่มเมื่อ ลิงหาคม 2560 Location: Thammasat University และคาดว่าจะสิ้นสุดลงเมื่อสำเร็จการศึกษาประมาณ ลิงหาคม 2564 Certificate Details... Û Last Checked: 2020.08.31 11:18:18 +07'00' Field: 45fe4769-f69e-4633-841a-c134009b32d1 (invisible sign 公 HEALING THOMASING (รองศาสตราจารย์ คร.ไขยณรงค์ จักรธรานนท์) ผู้อำนวยการถึงรักษาและเรียนนักศึกษา Click to view this version C. 28 สีงหาคม 2563 C h และเป็นเอกสารต้นฉบับ |→

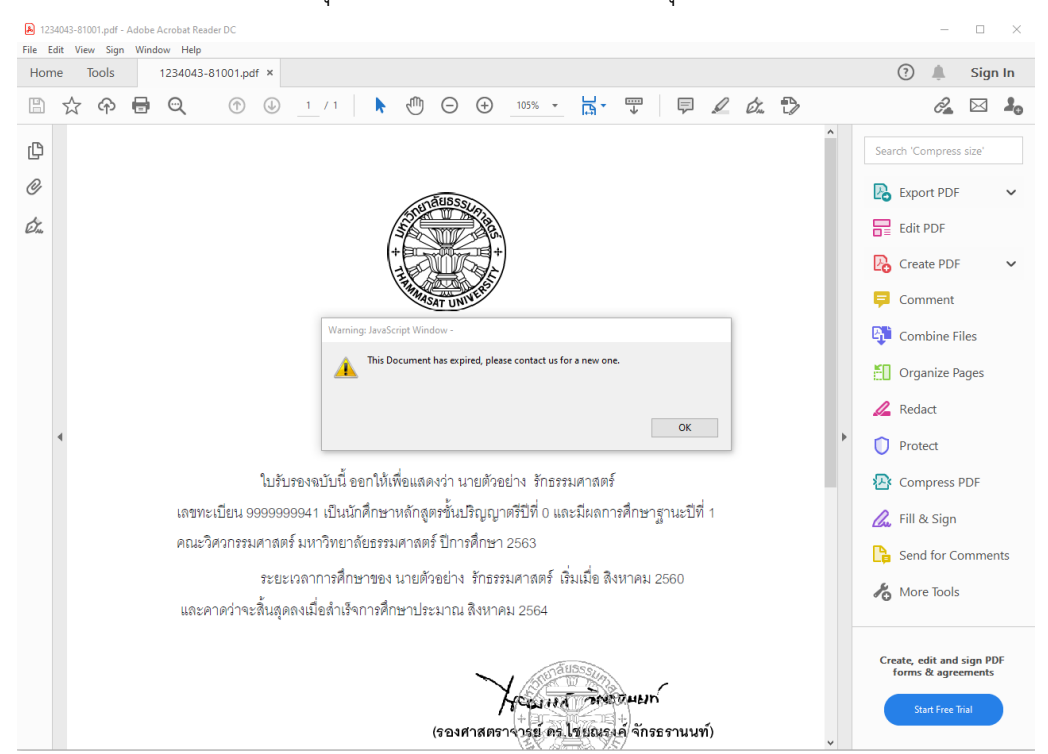

11. เอกสารอิเล็กทรอนิกส์ มีอายุการใช้งาน 60 วัน เมื่อหมดอายุแล้วจะไม่สามารถเปิดใช้งานเอกสารได้

ส่วนของเจ้าหน้าที่

 12. ที่ระบบงานบริการหน้าเคาน์เตอร์ เมนูใบปริญญาบัตร ข้อ 12 อนุมัติเอกสารอิเล็กทรอนิกส์ จะมี รายการขอเอกสารอิเล็กทรอนิกส์ปรากฏขึ้น โดยมีสถานะอนุมัติเป็น "รออนุมัติ" และสถานะไฟล์ เอกสารเป็น "รอดำเนินการ"

| -        |                  | CT                       |                   |                          |                |               |                |                |      |
|----------|------------------|--------------------------|-------------------|--------------------------|----------------|---------------|----------------|----------------|------|
| iss pryv | арргочексоос     | 51                       |                   |                          |                |               |                |                |      |
| อนมี     | ได้แอกสาวอิเ     | ใกทรอามิกส์              |                   | วันที่รับคำร้อง 31/08    | /2562 ถึง      | 31/08/2563    | สถานะอนุมัติ   | 10 : รออนุมัติ | •    |
|          |                  |                          |                   | ,                        |                | ,             |                |                |      |
|          | วันที่คำร้อง     | ชื่อ - สะ                | ja                | คำร้อง                   |                | สถานะอนุมัติ  | สถานะใฟล์เอกส  | าร วันหมดอายุ  |      |
| ▶ 2      | 7/08/2563 16:14  | 4723033231 : นายทรงวุด   | มิสมวงษ์          | 81074 : สำเนาหนังสือสำ   | าคัญ/หนังร์ 10 | 0 : รออนุมัติ | U : นำเข้าแล้ว |                | - 11 |
| 2        | 7/08/2563 16:14  | 4723033231 : นายทรงวุธ   | มิสมวงษ์          | 81077 : สำเหา Transcr    | ipt [Eng] 10   | 0 : รออนุมัติ | W : รอดำเนินกา |                | - 60 |
| 27       | 7/08/2563 15:53  | 99999999941 : นายตัวอย่า | เขรักธรรมศาสตร์   | 81001 : ไบรับรองการเจ    | ใหหักศึกษ 10   | 0 : รออนุมัติ | U:นำเข้าแล้ว   |                | - 11 |
| 21       | //08/2563 15:53  | 99999999941 : นายตัวอย่า | เง รักธรรมต่าสตร์ | 81042 : โบรายงานผลก      | ารศึกษา (เป็   | U:รออนุมตี    | W : รอดำเนินกา |                | -81  |
|          |                  |                          |                   |                          |                |               |                |                |      |
|          |                  |                          |                   |                          |                |               |                |                |      |
|          |                  |                          |                   |                          |                |               |                |                |      |
|          |                  |                          |                   |                          |                |               |                |                |      |
|          |                  |                          |                   |                          |                |               |                |                |      |
|          |                  |                          |                   |                          |                |               |                |                |      |
|          |                  |                          |                   |                          |                |               |                |                |      |
|          |                  |                          |                   |                          |                |               |                |                |      |
|          |                  |                          |                   |                          |                |               |                |                |      |
|          |                  |                          |                   |                          |                |               |                |                |      |
|          |                  |                          |                   |                          |                |               |                |                |      |
|          |                  |                          |                   |                          |                |               |                |                |      |
|          |                  |                          |                   |                          |                |               |                |                |      |
|          |                  |                          |                   |                          |                |               |                |                |      |
|          |                  |                          |                   |                          |                |               |                |                |      |
|          |                  |                          |                   |                          |                |               |                |                |      |
|          | 1 and a ll       |                          | e .               |                          | _              | _             | _              | _              | _    |
| Recor    | d: 🚺             | 1 ▶ ▶ ▶ ₩ ▶ * 0          | 14                |                          |                |               |                |                |      |
| 472303   | 33231 : หายทรงจุ | ฒีสมวงษ์                 | 8107              | '4 : สำเนาหนังสือสำคัญ/ห | พังสือรับรองค  | าตร์ต์ (ไทย)  |                |                |      |
| นำเข้าเ  | อกสาร            |                          |                   |                          |                |               |                |                |      |
| เลือ     | n                |                          |                   |                          | น้ำเข้า        | แสดง          |                | อนุมัติ ยกเ    | เลิก |
|          |                  |                          |                   |                          |                |               |                |                |      |

แล้วเลือกแถบรายการคำร้องด้านบน และเลือกเอกสารเพื่อนำเข้าระบบ

| 😑 prgApproveREQUEST                                                                                                    |                                                                                   |                                                                                             |                                                                               |                                                        |                           |
|----------------------------------------------------------------------------------------------------|-----------------------------------------------------------------------------------|---------------------------------------------------------------------------------------------|-------------------------------------------------------------------------------|--------------------------------------------------------|---------------------------|
| อนุมีดิเอกสารอิเลี้การอนิกล                                                                                                    | Í                                                                                 | วันที่รับกำร้อง 31/08/25                                                                    | 62 ถึง 31/08/2563                                                             | สถานะอนุมัติ 10                                        | รออนุมัติ 🗾               |
| 5%4ñe/1šas           27/08/2563 16:14, 4723033231 ; 4           27/08/2563 16:14, 4723033231 ; 4           2           Open           2           0           0           0           0           0           0           0           0           0           0           0           0           0           0           0           0           0           0           0           0           0           0           0           0           0           0           0           0           0           0           0           0           0           0           0           0           0           0           0           0           0           0           0           0           0           0                                                                                                    | ซื่อ - สกุล<br>งายทรงจุฒิสมวงษ์<br>งายทรงวฒิสมวงษ์<br>r + Local Disk (C:) + AVSRE | ศำร้อง<br>81074 : สำเนาหนังสือสำคัญ<br>81077 : สำเนา Transcriot<br>81077 : สำเนา Transcriot | สถานะอนุมัติ<br>เ/ทหังร์ 10 : รออนุมัติ<br>[Enol   10 : รออนมัติ<br>Search qr | สถานะไฟล์เอกสาร<br>U: นำเข้าแล้ว<br>W: รอดำเหินกา<br>▼ | วันหมดอายุ                |
| Organize 🔻 New folder                                                                                                    |                                                                                   |                                                                                             | :==                                                                           | • 🔟 😧                                                  |                           |
| 🛧 Favorites                                                                                                    | Name *                                                                            |                                                                                             | Date modified                                                                 | Туре                                                   |                           |
| Nesktop                                                                                                    | 🏂 4723033231d02                                                                   |                                                                                             | 28/8/2563 14:54                                                               | Adobe Acrob                                            |                           |
| Downloads                                                                                                    | 1723033231d05 🔁                                                                   |                                                                                             | 28/8/2563 8:47                                                                | Adobe Acrob-                                           |                           |
| Recent Places                                                                                                    | 10 99999999941d51                                                                 |                                                                                             | 28/8/2563 8:42                                                                | Adobe Acrob                                            |                           |
| 🔚 Libraries                                                                                                    | 🔁 9999999941d57                                                                   |                                                                                             | 28/8/2563 8:41                                                                | Adobe Acrob                                            |                           |
| Documents                                                                                                    |                                                                                   |                                                                                             |                                                                               |                                                        |                           |
| 🌙 Music                                                                                                    |                                                                                   |                                                                                             |                                                                               |                                                        |                           |
| Pictures                                                                                                    |                                                                                   |                                                                                             |                                                                               |                                                        |                           |
| Videos                                                                                                    |                                                                                   |                                                                                             |                                                                               |                                                        |                           |
| Reco                                                                                                    |                                                                                   |                                                                                             |                                                                               |                                                        |                           |
| 47230 47230 4720 4720 4720 4720 4720 4720 4720 472 |                                                                                   |                                                                                             |                                                                               |                                                        |                           |
| น้ำเข้า 🦰 с กรรมรอบ แม                                                                                                    | <b>                                     </b>                                      |                                                                                             |                                                                               |                                                        |                           |
| File File                                                                                                    | name: 4723033231d02                                                               | ▼ A                                                                                         | All Files (*.*)                                                               | <b>_ u</b>                                             | <mark>ມັຫ</mark> ີ ຍາເລົກ |
|                                                                                                    |                                                                                   |                                                                                             | Open 🔻                                                                        | Cancel                                                 |                           |

14. คลิ๊กปุ่ม "นำเข้า" สถานะไฟล์เอกสารจะเปลี่ยนเป็น "นำเข้าแล้ว"

| 🗏 prgApproveREQUE    | ST                                   |                               |               |              |                 | _                        |         |
|----------------------|--------------------------------------|-------------------------------|---------------|--------------|-----------------|--------------------------|---------|
| อนุมัติเอกสารอิเ     | ลึกพระนิกส์                          | วันที่รับคำร้อง 31/08/2       | 9562 ถึง      | 31/08/2563   | สถานะอนุมัติ 10 | : รออนุมัติ              | •       |
| วันที่คำร้อง         | ชื่อ - สกุล                          | คำร้อง                        | 8             | (ถานะอนุมัติ | สถานะไฟล์เอกสาร | วันหมดลายุ               |         |
| 27/08/2563 16:14     | 4723033231 : นายทรงวุฒิ สมวงษ์       | 81074 : สำเนาหนังสือสำคั      | ัญ/หนังจี่ 10 | : รออนุมัติ  | U : นำเข้าแล้ว  |                          |         |
| 27/08/2563 16:14     | 4723033231 : นายทรงวุฒิ สมวงษ์       | 81077 : สำเหา Transcrip       | t [Eng] 10    | : รออนุมัติ  | W:sอต่ำเห็นกา   |                          |         |
| 27/08/2563 15:53     | 99999999941 : นายตัวอย่าง รักธรรมศาจ | ตร์ 81001 : ไบรับรองการเป็น   | เพ็กศึกษ 10   | : รออนุมัติ  | U:นำเข้าแล้ว    |                          |         |
| 27/08/2563 15:53     | 99999999941 : นายตัวอย่าง รักธรรมศาจ | ตริ   81042 : โบรายงานผลกาง   | เด็กษา (เ 10  | : รออนุมติ   | W:sอด้าเห็นกา   |                          | - H. H. |
|                      |                                      |                               |               |              |                 |                          |         |
|                      |                                      |                               |               |              |                 |                          |         |
|                      |                                      |                               |               |              |                 |                          |         |
|                      |                                      |                               |               |              |                 |                          |         |
|                      |                                      |                               |               |              |                 |                          |         |
|                      |                                      |                               |               |              |                 |                          |         |
|                      |                                      |                               |               |              |                 |                          |         |
|                      |                                      |                               |               |              |                 |                          |         |
|                      |                                      |                               |               |              |                 |                          |         |
|                      |                                      |                               |               |              |                 |                          |         |
|                      |                                      |                               |               |              |                 |                          |         |
|                      |                                      |                               |               |              |                 |                          |         |
|                      |                                      |                               |               |              |                 |                          |         |
|                      |                                      |                               |               |              |                 |                          |         |
|                      |                                      |                               |               |              |                 |                          |         |
|                      |                                      |                               |               |              |                 |                          |         |
|                      |                                      |                               |               |              |                 |                          |         |
| Record: 14 🔳         | 1 ▶ ▶ ▶ ♦ ♦ of 4                     |                               |               |              |                 |                          |         |
| 4723033231 : หายทรงว | ฒิสมวงษ์                             | 81074 : สำเนาหนังสือสำคัญ/หนั | งสือรับรองคุเ | ณวุฒิ (ไทย)  |                 |                          |         |
| น้ำเข้าเอกสาร        |                                      |                               |               |              |                 |                          |         |
| เลือก                |                                      |                               | น้ำเข้า       | แสดง         | ່ວນ             | <mark>ារ័តិ</mark> ខារដែ | in      |

15. คลิ๊ก "อนุมัติ" เพื่อสร้างไฟล์เอกสารอิเล็กทรอนิกส์ และรายการเอกสารที่อนุมัติแล้วจะหายไป

| 🧱 prgApprove                                                                           | REQUEST                                                                         |                                                                                         |                                                                                                    |                                                                                |                                                                         | _                        | X |
|----------------------------------------------------------------------------------------|---------------------------------------------------------------------------------|-----------------------------------------------------------------------------------------|----------------------------------------------------------------------------------------------------|--------------------------------------------------------------------------------|-------------------------------------------------------------------------|--------------------------|---|
| อนุมีติเอกร                                                                            | โกรยิเล็กทรยนิกส์                                                               |                                                                                         | วันที่รับกำร้อง 31/08/2562                                                                          | ถึง 31/08/2563                                                                 | สถานะอนุมัติ 10:                                                        | รออนุมัติ                | • |
| <ul> <li>รัพที่ต่า</li> <li>27/08/256</li> <li>27/08/256</li> <li>27/08/256</li> </ul> | šas<br>3 16:14 4723033231 : ₩<br>3 15:53 999999941 : ₩<br>3 15:53 999999941 : ₩ | ชื่อ - สกูล<br>ายทรงรุณิ สมวงษ์<br>ายตัวอย่าง รักธรรมศาสตร์<br>ายตัวอย่าง รักธรรมศาสตร์ | ศารัวง<br>81077 : สำเหา Transcript [En<br>81001 : ใบรับรองการเป็นนักดั<br>81042 : ใบรายงานผลการศึกษ | ุ สถานะอนุมัติ<br>ng] 10: รออนุมัติ<br>(กม 10: รออนุมัติ<br>n (d 10: รออนุมัติ | สถานะไฟล์เอกสาร<br>₩ : รอสำเงนินกา<br>U: นำเร็าแกล้ว<br>₩ : รอสำเงนินกา | วันหมดอายุ               |   |
| Record: 14                                                                             |                                                                                 | 1 ▶★ of 3                                                                               |                                                                                                    |                                                                                |                                                                         |                          |   |
| 4723033231 : w                                                                         | ายทรงวุฒิ สมวงษ์                                                                | 8107                                                                                    | 7 : สำหรุ่ม Transcript [Eng]                                                                        |                                                                                |                                                                         |                          |   |
| น้ำเข้าเอกสาร                                                                          |                                                                                 |                                                                                         |                                                                                                    |                                                                                |                                                                         |                          |   |
| เลือก                                                                                  |                                                                                 |                                                                                         | 1                                                                                                   | น้ำเข้า แสด                                                                    | a ey                                                                    | <mark>ມັຫ</mark> ີ ຍກເລື | n |

16. xx